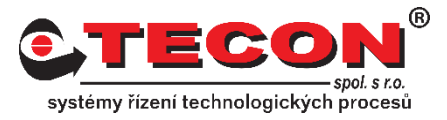

## **Aktivace služby Weincloud Dashboard**

Tento dokument obsahuje stručný návod na aktivaci služby Weincloud Dashboard u operátorských panelů Weintek.

## Odpověď:

Nejprve se přihlásíme do domény ve službě Weincloud jako uživatel s právy Superuser nebo jako administrátor. V našem příkladu využijeme druhou možnost. Přejdeme tedy na odkaz <u>https://www.weincloud.net/login</u> a přihlásíme se do služby Weincloud.

| Weincloud |                                                 | Download Tutorial Video 🖨 |
|-----------|-------------------------------------------------|---------------------------|
|           |                                                 |                           |
|           | Weintek Cloud Service<br>Access your HMI easily |                           |
|           | tecon                                           |                           |
|           | admin 🖸                                         |                           |
|           | Did not receive email / Forget password         |                           |
|           |                                                 |                           |
|           |                                                 |                           |
|           |                                                 |                           |
|           | © 2023 Weiniek Labs. Jnc All rights reserved    |                           |

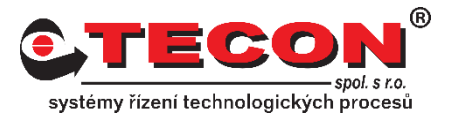

Po přihlášení klikneme v levém menu na položku **Directory**. V přehledu **Domain View** si zvolíme panel, u kterého chceme aktivovat službu Dashboard. Na pravé straně si rozklikneme záložku **Information** (pokud již není otevřena) a poté zvolíme položku **Dashboard**. Zde klikneme na tlačítko **Activate**.

| Weincloud                   |                                                                                                    | Ad tecon / admi                                                    |
|-----------------------------|----------------------------------------------------------------------------------------------------|--------------------------------------------------------------------|
| Domain ^                    | Domain / Directory<br>Simplify machine management using a hierarchical folder structure, efficient HMI grouping, customizable user permissions for for | ters, groups, and machines, along with comprehensive HMI settings. |
| 🚲 Directory                 |                                                                                                    | Default V O Quick Search                                           |
| Device                      |                                                                                                    |                                                                    |
| () User                     | Domain View         © C ±           / tecon / cMT2078X-TECON                                                                                           | Information Permission o                                           |
| 🗒 Audit                     | 🗸 🗟 tecon                                                                                                    | General >                                                          |
| <ul> <li>Setting</li> </ul> | - > 🛅 Section 1                                                                                                    | EasyAccess 2.0                                                     |
| Dashboard ^                 | - CMT2078X-TECON                                                                                                    | Dashboard ~                                                        |
| 🗠 Data Source               | ✓ ➡ Groups                                                                                                    |                                                                    |
| _                           | Pa admin1                                                                                                    | Dasnooard                                                          |
| 🔁 Project                   | Pa blebanec                                                                                                    | Status EasyAccess 2.0                                              |
| ① Alarm                     | 🖓 skupina                                                                                                    | Tag 20 tags 0 history tags                                         |
| EasyAccess 2.0 ^            |                                                                                                    | Project Settings                                                   |
| 🛱 WebConnect                |                                                                                                    | NTP Enabled On                                                     |
| 🗁 Top-up Card               |                                                                                                    | Timezone UTC +01:00                                                |
| [4] Notification            |                                                                                                    | Runtime version 2.18.28 (60902)                                    |

Otevře se nám okno pro zadání čísla z aktivační karty. Kód napíšeme do kolonky *Activation Code* a poté potvrdíme kliknutím na tlačítko *Submit*.

| Activation Card                                                           | ×    |
|---------------------------------------------------------------------------|------|
| Tag quota is 100 tags and 20 history tags                                 |      |
| Activation will override the tag quota (20tag) granted by the activation. | EA   |
| * Activation Code                                                         |      |
| BABCD-ABCD-ABCD-ABCD                                                      | Q    |
| Cancel                                                                    | pmit |

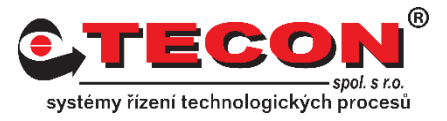

Pokud jsme číslo zadali správně dojde k aktivaci služby Weincloud Dashboard. To si můžeme ověřit podle položky **Status**, která nyní zobrazuje stav Activated a položka **Tag** zobrazuje počet aktivovaných tagů, což je pro základní licenci 100 real-time a 20 historických tagů. Tento počet jde navýšit dokoupením rozšíření RZSCDASH2, které rozšíří počet tagů o 50/10. Počet tagů je možné u každého panelu rozšířit až na hodnotu 500/100 tagů.

|   | Information   | Permission 0 |   |
|---|---------------|--------------|---|
| G | eneral        |              | > |
| E | asyAccess 2.0 |              | > |
| D | ashboard      |              | ~ |
|   | Dashboard     |              |   |

| Status | Activated |                          |
|--------|-----------|--------------------------|
| Тад    |           | 100 tags 20 history tags |